# "成长有约"职业个体咨询 预约操作手册 (学生版)

2019年3月

预约方式有两种:学生可选择通过"北京中医药 大学就业信息网"或者"北京中医药大学就业指导中 心"公众号进行预约。

# 就业信息网预约流程

#### 1 进入界面

学生可打开我校就业信息网网址: <u>http://jy.bucm.edu.cn</u>,打开页面后,点击"学生服务" 一栏,在最下方选择"职业个体咨询"。

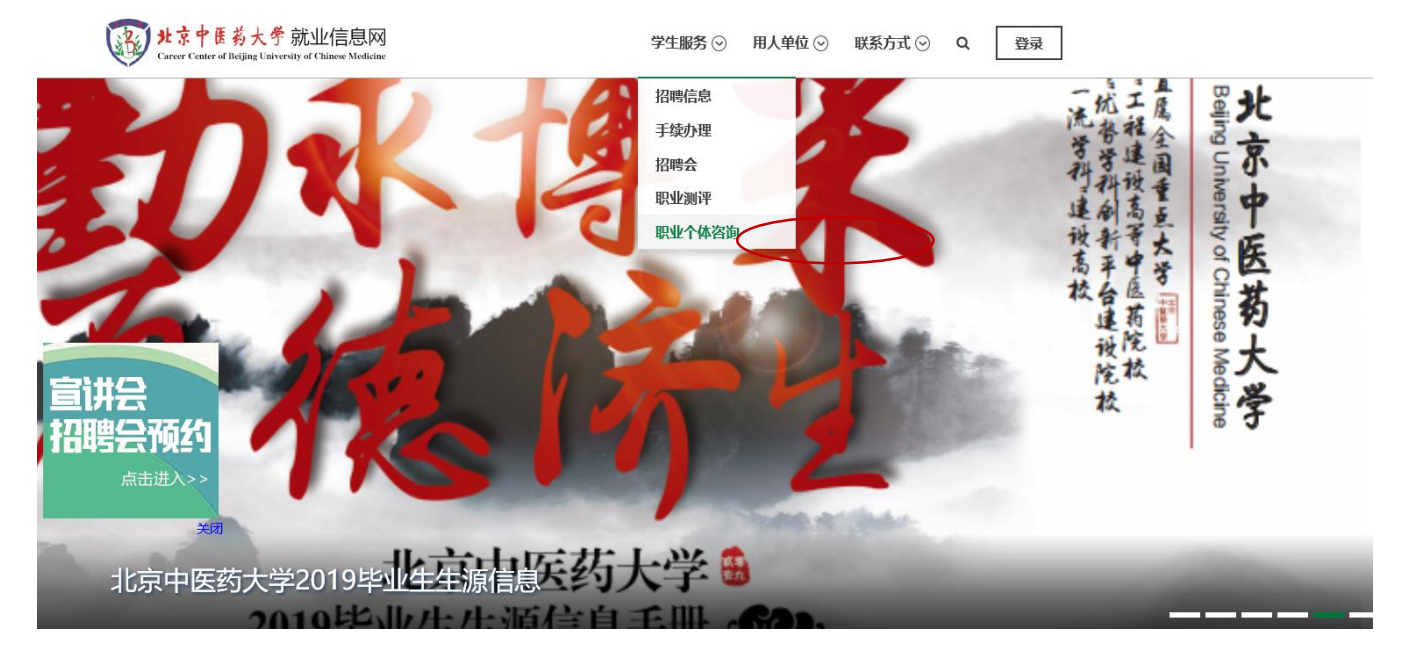

点击职业个体咨询后在弹出的对话窗口选择"本校学生-校外登录入口"

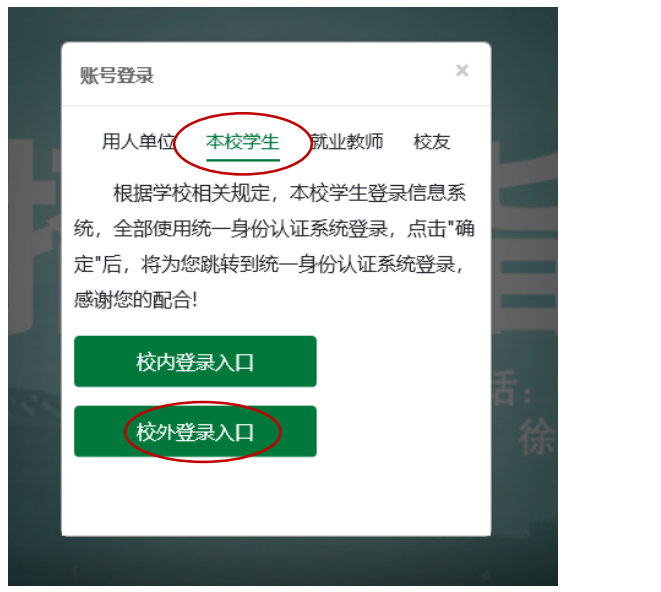

进入登录页面后输入用户名和密码(用户名为学号,初始密码为123456)。

| W京中医药大学就业信息网<br>Career Center of Beijing University of Chinese Medicine |              |  |  |  |
|-------------------------------------------------------------------------|--------------|--|--|--|
| 请输入账号                                                                   |              |  |  |  |
| 请输入密码                                                                   |              |  |  |  |
| 验证码<br><b>np3B</b>                                                      |              |  |  |  |
|                                                                         |              |  |  |  |
|                                                                         | 注册账号   忘记密码? |  |  |  |

北京中医药大学就业信息网版权所有.

(也可先点击登录再选择"学生服务"——"职业个体咨询"。)

## 2 激活账号

输入电子邮箱和手机号并关注"北京中医药大学就业指导中心"公众号,激活账号(邮 箱地址可用于密码找回,务必填正确账号)。

| ⑦学生用户激活 |               |                                                                               |
|---------|---------------|-------------------------------------------------------------------------------|
| *电子曲    | 『箱: 23@23.com | [请准确填写邮箱地址,用于密码找回等服务,请牢记!]                                                    |
| *       | 戶机: 23        |                                                                               |
|         | <b>报交</b> 111 | 请绑定微信服务号I关注并绑定服务号后方可激活。<br>日码天注 "北京中医约大字研业項写中心"微信服务号                          |
|         |               | 关注后,请使用学号绑定,密码与就业系统密码一致,提供精准就业服务,可以实现<br>点对点槽/推送招聘信息、就业指导、各种公告,及就业系统的各类流程提示等。 |

# 3 职业个体咨询页面简介

学生登录就业网预约——咨询师确认——预约成功——咨询前一日系统给双方发送提示短 信——学生进行正式咨询

1、在左栏选择"职业个体咨询"-"我要参加预约",即可在右侧可查看可预约的老师、 老师可预约的时间以及已预约的人数(超过上线人数则不可预约)。

|   | 北京中医药大学   |               | 布局~             |                                                  |       |                                                 |                                                    |
|---|-----------|---------------|-----------------|--------------------------------------------------|-------|-------------------------------------------------|----------------------------------------------------|
|   | 希 个人中心    |               | <b>兰 我要参加预约</b> |                                                  |       |                                                 |                                                    |
|   | () 基本信息核对 |               |                 |                                                  | 20    | 019年 三月                                         |                                                    |
|   | ◎ 求职意向    | <             | 周一 25           | 周二 26                                            | 周三 27 | 周四 28                                           | 周五                                                 |
| < | 曲 职业个体咨询  | $\overline{}$ |                 |                                                  |       |                                                 |                                                    |
|   | 职业个体咨询流程  |               | 4               | 5                                                | 6     | 1                                               | 8                                                  |
|   | 我要参加预约    |               | 11              | 12                                               | 13    | 14                                              | 15                                                 |
|   | 我参与的预约    |               | 18              | 19                                               | 20    | 21                                              | 22<br>咨询师:许美琳                                      |
|   | 咨询师介绍     |               |                 |                                                  |       |                                                 | 咨询地点: 良乡校区学生活动中心30<br>时段: 14:00-14:50              |
|   | 🔅 简历管理    | <             |                 |                                                  |       |                                                 | 二廠八 <u>数</u> :1<br>已约人数:1<br>咨询师:许美琳               |
|   | 分 活动报名    | <             |                 |                                                  |       |                                                 | 咨询地点: 良乡校区学生活动中心30<br>时段: 15:00-15:50<br>上限人教: 1   |
|   | ✓ 毕业去向    | <             |                 |                                                  |       |                                                 | 已约人数:1<br>咨询师:许美琳<br>资源师:                          |
|   | ☆ 我的收藏    | <             |                 |                                                  |       |                                                 | 咨询地点: 皮罗权区学主活动中心的<br>时段: 16:00-16:50<br>上限人数: 1    |
|   | 职业则评      |               | 25              | 26                                               | 27    | 28                                              | 已约人数: 0<br>29                                      |
|   | ② 电子离校单查看 |               |                 | 咨询师: 王利<br>咨询地点: 良乡校区中医学院楼B502<br>时段: 09:00-9:50 |       | 咨询师:张才纯<br>咨询地点:和平街校区-女宿B座一层职<br>时段:14:00-14:50 | 咨询师: 赤庆彬<br>咨询地点: 和平街校区-女宿B座一层取<br>时段: 14:00-14:50 |
|   | ♀ 资料下载    |               |                 | 上限人数: 1<br>已约人数: 0                               |       | 上限人数:1<br>已约人数:0                                | 上限人数:1<br>已约人数:0                                   |
|   |           |               |                 | 谷词师: 土利<br>咨询地点: 良乡校区中医学院楼B502                   |       | 谷调师:张才驰<br>咨询地点:和平街校区-女宿B座一层即                   | 谷询师: 许夫琳<br>咨询地点: 良乡校区学生活动中心3(                     |

2、在最右栏点击"职业个体咨询-咨询师介绍"可查看咨询师信息,包括照片、简介、擅 长领域等信息,同学们可以按自己所需选择老师。

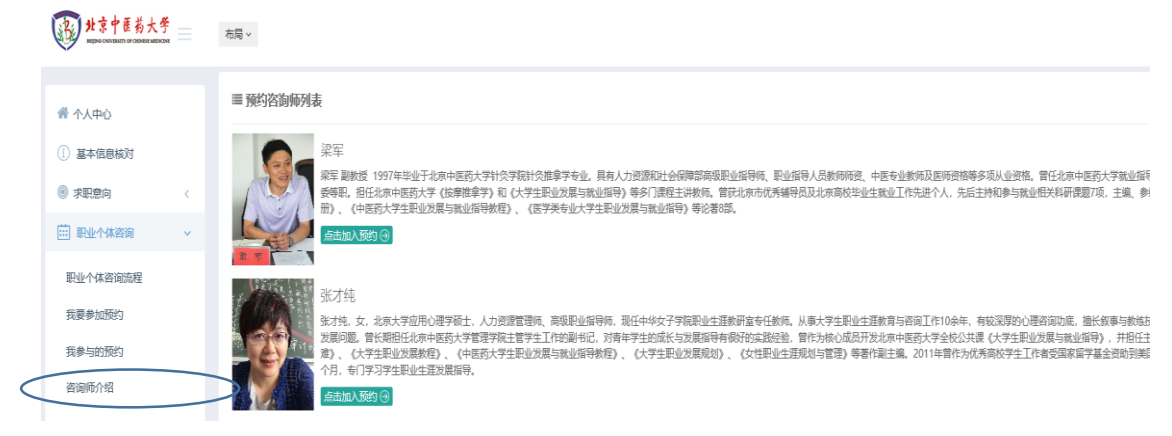

#### 4 职业个体咨询具体流程

学生登录就业网预约——咨询师确认——预约成功——咨询前一日系统给双方 发送提示短信——学生进行正式咨询

1、在左栏选择"职业个体咨询"-"我要参加预约",根据自己的需求和时间

选择合适的咨询师,填写预约信息进行预约(至少提前两天进行预约,预约时间范围限制在2周内,学生只能预约本周和下一周的咨询)。

| ☞ 填写预约信息                              |    |         |    |  |  |
|---------------------------------------|----|---------|----|--|--|
| 同学们:你们好!许美琳老师于 2019年03月22日 16:00 接受咨询 |    |         |    |  |  |
| 姓名:                                   |    | 性别:     | 女  |  |  |
| 院系:                                   |    | 专业:     |    |  |  |
| 民族:                                   |    | 学历层次:   | 本科 |  |  |
| 联系电话:                                 |    | E-mail: |    |  |  |
| 想解决的问题:                               |    |         |    |  |  |
|                                       |    |         |    |  |  |
|                                       | 题的 |         |    |  |  |

 2、提交之后会出现我的预约记录界面,如果信息填写错误可在老师回复之前点击"修改", 或者取消本次预约。

| ③ 我的预约记录               |     |                |        |      |                  |           |
|------------------------|-----|----------------|--------|------|------------------|-----------|
| 咨询时间                   | 咨询师 | 预约地点           | 状态     | 老师回复 | 提交时间             | 操作管理      |
| 2019-03-22 16:00-16:50 | 许美琳 | 良乡校区学生活动中心301室 | 学生提交预约 |      | 2019-03-22 14:03 | 21修改 4 取消 |

3、在右侧"我参与的预约"可查看预约的情况。同时也会在同学们绑定的微信公众号里收 到预约信息。咨询师确认可预约之后状态显示为"预约成功",可查看"老师回复"。同 时会在同学绑定的微信公众号里推送信息。咨询前一日系统会给同学们发送提示短信, 提醒同学们次日有预约咨询。

| 状态   | 老师回复        |
|------|-------------|
| 预约成功 | 请写清楚咨询的问题内容 |

4、与预约成功的咨询师在约好的时间地点进行正式咨询。 注意事项:

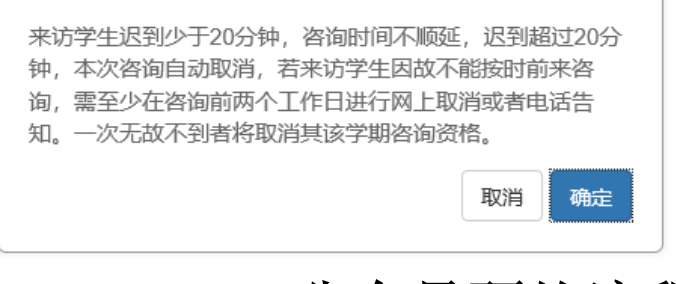

# 公众号预约流程

## 1 绑定微信公众号

①关注"北京中医药大学就业指导中心"公众号

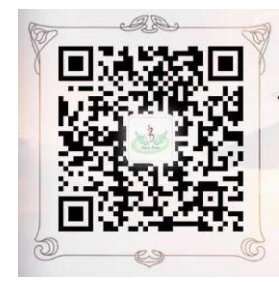

#### ②点击菜单栏的"学生服务"

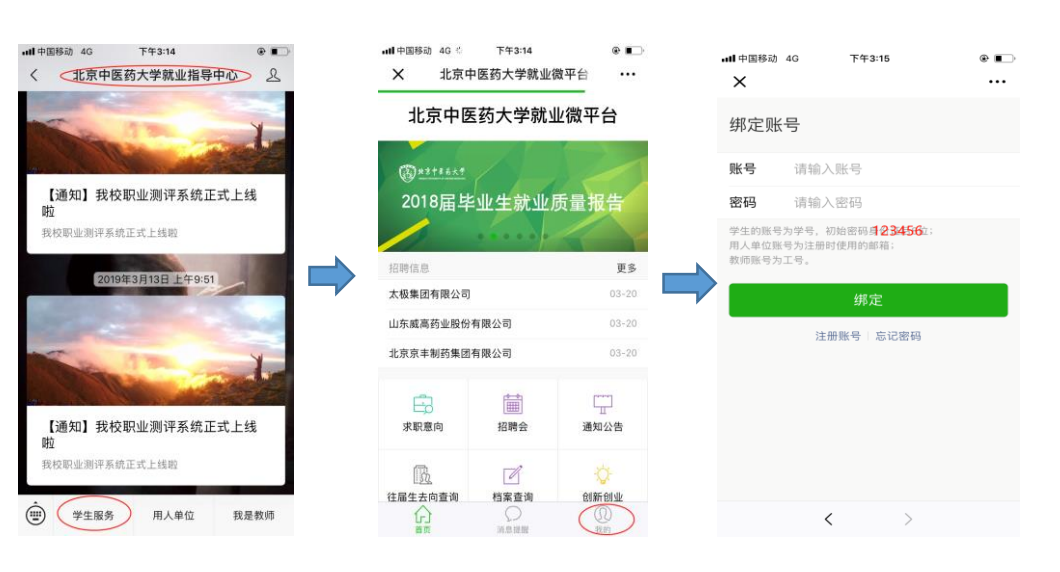

## 2 职业个体咨询具体流程

学生在公众号预约——咨询师确认——预约成功——咨询前一日双方再次确认 预约——学生进行正式咨询

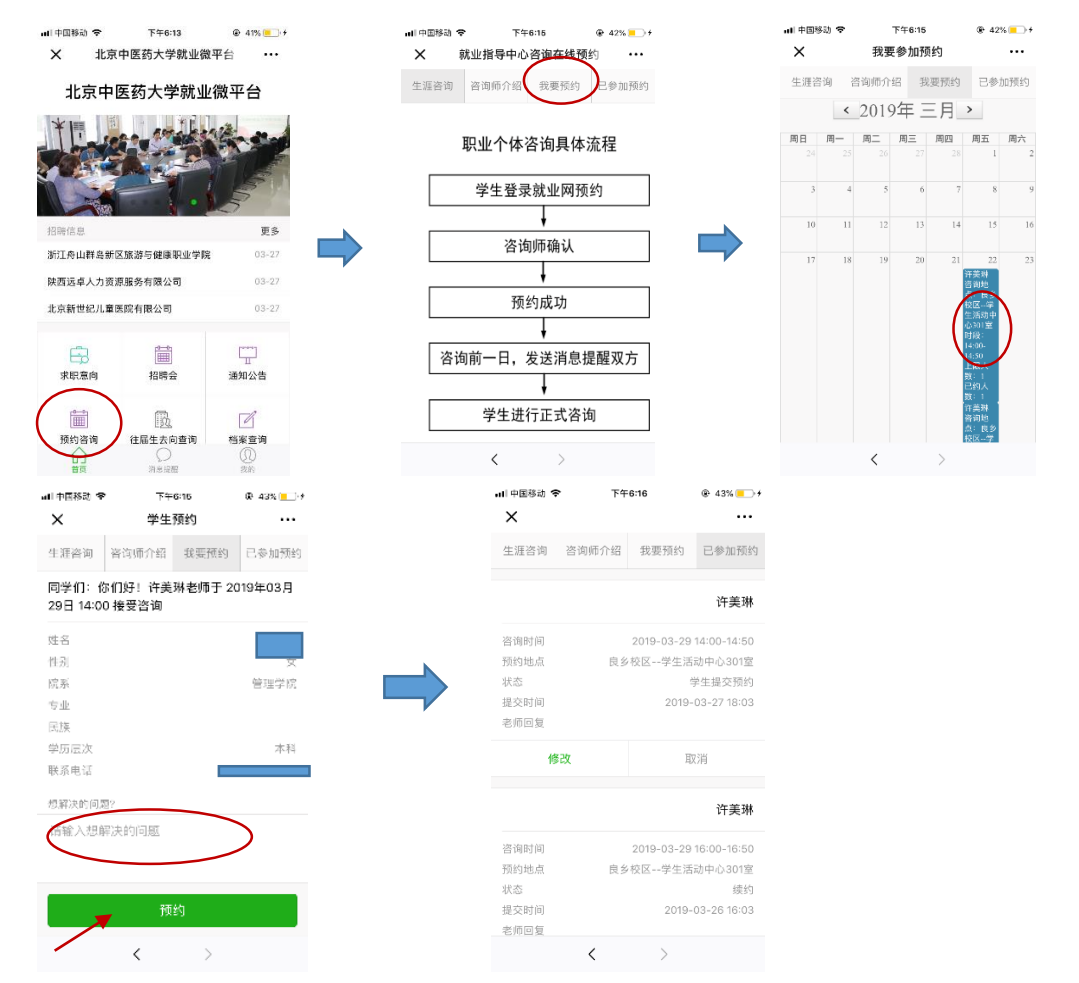

(如果信息填写错误可在老师回复之前点击"修改",或者取消本次预约。)

咨询师确认可预约之后同学可在绑定的微信公众号里收到信息,状态显示为"预约成功", 可查看"老师回复"。

咨询前一日系统会给同学们发送提示短信,提醒同学们次日有预约咨询。

与预约成功的咨询师在约好的时间地点进行正式咨询。

注意事项:

| 来访学生迟到少于20分钟,咨询时间不顺。 | 延,迟到超过20分 |
|----------------------|-----------|
| 钟,本次咨询自动取消,若来访学生因故   | 不能按时前来咨   |
| 询,需至少在咨询前两个工作日进行网上即  | 取消或者电话告   |
| 知。一次无故不到者将取消其该学期咨询   | 资格。       |
|                      | 取消 确定     |